# SAC 無法偵測 Token 故障排除

# 第一章 SAC 軟體安裝檢查程序

當您的 SAC 軟體無法偵測 Token 時,請依照下面的程序檢查,並提供我們相關系統資訊。

### 1.1 執行 SAC 軟體安裝與檢查是否已安裝完成

步驟 1:請執行「控制台」->「解除安裝程式」<sup>,</sup>將 ikey 舊版本軟體移除安裝<sup>,</sup>請移除舊版本 "SafeNet iKey Driver"<sup>、</sup>"SafeNet Borderless Security PK Client"。

步驟 2:安裝 SAC 軟體(例如: SAC\_10.2\_20170221.exe)。

步驟 3:安裝 SAC 軟體完成後,請執行「控制台」->「解除安裝程式」,確定" SafeNet Authentication Client ..."已經安裝完成。

|                    |                           | 程式和功能                                            |                                                                | -             |         | ×    |
|--------------------|---------------------------|--------------------------------------------------|----------------------------------------------------------------|---------------|---------|------|
|                    | 程式集 ▶ 程式和功能               |                                                  | ✓ ○ 搜尋 程式和功能                                                   |               | م<br>ر  | 0    |
| 控制台首頁              | 解除安裝或變更程                  | τΐ.                                              |                                                                |               |         |      |
| 檢視安裝的更新            | 若要解除安裝程式,請從               | 清單骥取程式,然後按一下 [解除安慰                               | 表]、[變更] 或 [修復]。                                                |               |         |      |
| 🚱 開啟或關閉 Windows 功能 |                           |                                                  |                                                                |               |         |      |
|                    | 組合管理 ▼ 解除安裝               |                                                  |                                                                |               | - (     | ٥    |
|                    | 名稱                        | <b>^</b>                                         | 發行者                                                            |               | 安裝於     | ł    |
|                    | EPSON L550 Series Pr      | inter Uninstall                                  | SEIKO EPSON Corporation                                        |               | 2013/   | 5/29 |
|                    | Microsoft Visual C++      | 2008 Redistributable - x64 9.0.3                 | Microsoft Corporation                                          |               | 2013/   | 5/29 |
|                    | Microsoft Visual C++      | 2008 Redistributable - x86 9.0.3                 | Microsoft Corporation                                          |               | 2013/   | 5/29 |
|                    | 🗹 🤶 SafeNet Authenticatio | on Client 8.2                                    | SafeNet, Inc.                                                  |               | 2013/   | 5/29 |
|                    |                           |                                                  | vinivale, inc.                                                 |               | 2013/   | 5/2  |
|                    | <                         |                                                  |                                                                |               |         | >    |
|                    | SafeNet, Inc. j           | 童品版本: 8.2.85.0 支<br>說明連結: http://www.safenet-i 更 | E援連結: http://www.safenet-inc.<br>[新資訊: http://www.safenet-inc. | .com<br>.com/ | support | t    |

### 1.2 檢查裝置管理員, iKey 裝置是否可正常偵測

請先插入 iKey 裝置,執行「控制台」->「裝置管理員」,展開「智慧卡讀卡機」,是否有找到「Rainbow iKey 2032」「Rainbow iKey Virtual Reader」「Aladdin IFD Handler」「Aladdin VR Handler」裝置。

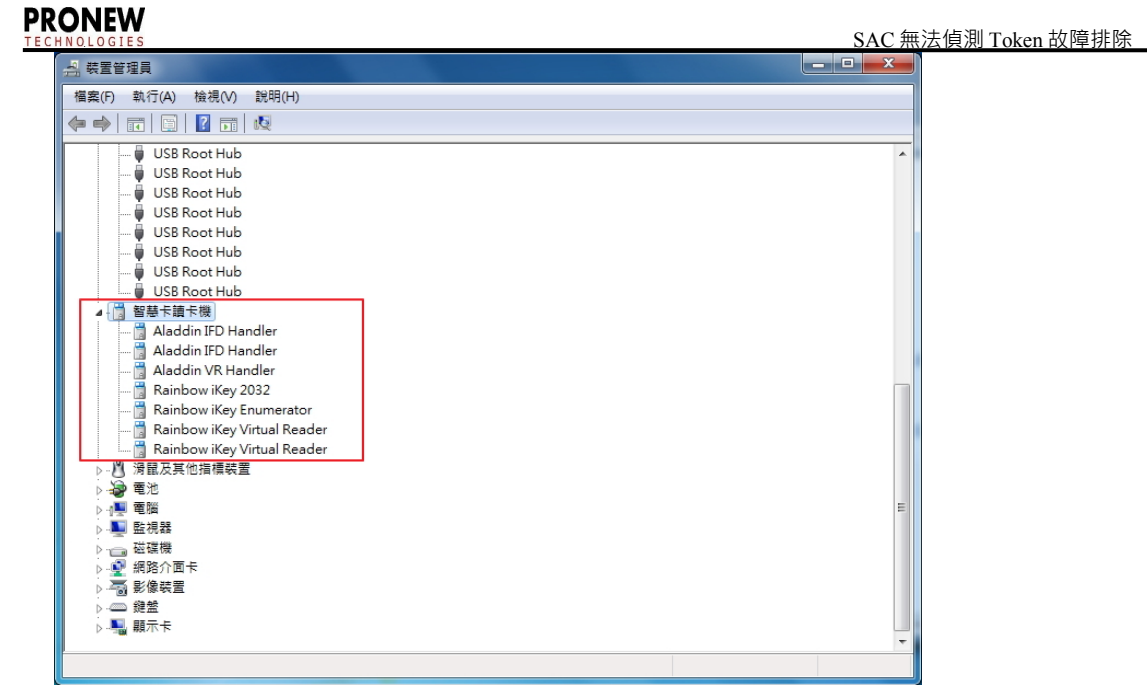

如果插入的 ikey 2032 裝置在「裝置管理員」內顯示"!"·表示 ikey 裝置不能正常偵測·請參考 2.1 iKey 裝置無法正常偵測故障排除來進行故障排除。

### 1.3 檢查 Reader 註冊資料是否存在

Reader 註冊資料位置:

HKEY\_LOCAL\_MACHINE\SOFTWARE\Microsoft\Cryptography\Calais\Readers

如下圖·檢查" Readers"底下是否有" AKS ifdh 0~1"、" Rainbow Technologies iKeyVirtualReader 0~1"。

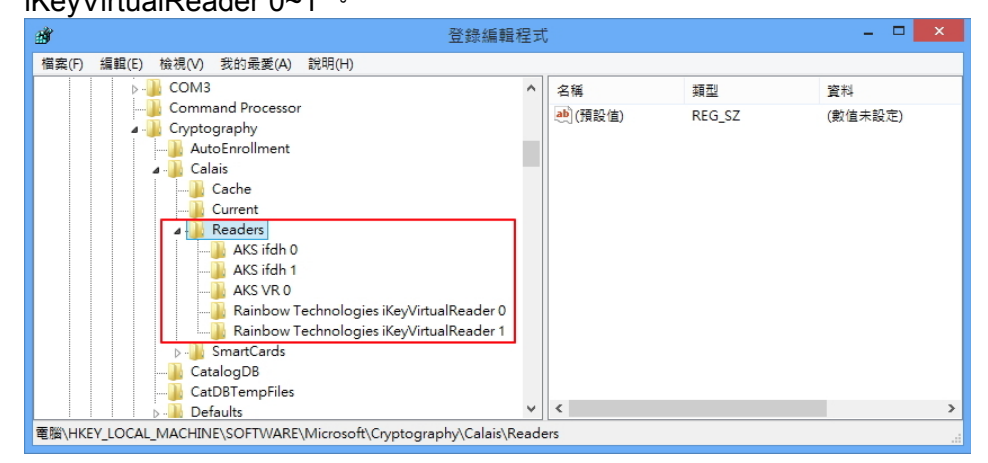

如果 Reader 註冊資料不存在,請參考 2.2 Reader 註冊資料不存在故障排除,來進行故障排除。

## 1.4 檢查 SACSrv、Smart Card 服務是否正常工作

執行「控制台」->「系統管理工具」->「服務」·檢查 SACSrv 服務與 Smart Card 服務(或智慧卡)服務 是否處於啟動的狀態。

注意:Smart Card(或智慧卡)服務的登入身份必須是「Local Service」,如果是其他的登入身份則 Token 裝置將無法運作。

### PRONEW

| О <sub>0</sub> |                                                 | 服務                                                                        |                      |                   |                         |                                                | - | . 🗆 | × |
|----------------|-------------------------------------------------|---------------------------------------------------------------------------|----------------------|-------------------|-------------------------|------------------------------------------------|---|-----|---|
| 檔案(F) 動作(A) 材  | 儉視(V) 說明(H)                                     |                                                                           |                      |                   |                         |                                                |   |     |   |
|                | à 🗟 🛛 🖬 🕨 🔲 II 🕨                                |                                                                           |                      |                   |                         |                                                |   |     |   |
| 🔍 服務 (本機)      | ♀ 服務 (本機)                                       |                                                                           |                      |                   |                         |                                                |   |     |   |
|                | SACSIV                                          | 名稱                                                                        | 描述                   | 狀態                | 啟動類型                    | 登入身分                                           |   |     | ^ |
|                | 停止服務                                            | SACSrv                                                                    | Safe                 | 執行中               | 自動                      | Local System                                   |   |     |   |
|                | 重新啟動服務                                          | 🤬 Secondary Logon<br>🎑 Secure Socket Tunneling                            | 可以<br>提供             |                   | 「 手動<br>手動              | Local System<br>Local Service                  |   |     |   |
|                | 描述:<br>SafeNet Authentication Client<br>Service | Security Accounts Manager<br>Security Center<br>Sensor Monitoring Service | 啟動<br>WSC<br>監視      | 執行中<br>執行中        | 自動<br>自動 (延<br>手動 (觸    | Local System<br>Local Service<br>Local Service |   |     |   |
|                |                                                 | Server<br>Shell Hardware Detection<br>Smart Card                          | 為這<br>為自<br>管理<br>分許 | 執行中<br>執行中<br>執行中 | 目動<br>自動<br>自動 (觸<br>手動 | Local System<br>Local System<br>Local Service  |   |     |   |
|                |                                                 | SNMP Trap                                                                 | 接收<br>針對             |                   | 手動<br>自動 (延             | Local Service<br>Network Service               |   |     | ~ |
|                | ∖延伸∕標準∕                                         |                                                                           |                      |                   |                         |                                                |   |     |   |

# 第二章 SAC 軟體故障排除

### 2.1 iKey 裝置無法正常偵測故障排除

插入 Token 裝置(例如:ikey 2032)後·執行「控制台」->「裝置管理員」·如果插入的 Token 裝置 在「裝置管理員」內顯示"!"(如下圖紅框處)·表示 ikey 裝置不能正常偵測·請參考以下說明來排除 問題。

|                                             | 装置管理員 |
|---------------------------------------------|-------|
|                                             |       |
|                                             |       |
|                                             |       |
| ▲ dia user-pc                               |       |
| Bluetooth                                   |       |
| > all DVD/CD-ROM 光磁機                        |       |
| DE ATA/ATAPI 控制器                            |       |
|                                             |       |
|                                             |       |
|                                             |       |
| ▶ ◆ 仔欣怪問菇                                   |       |
|                                             |       |
| 4 10 共心状态                                   |       |
| M Reisbau Tabada ini Kau Katul Baada 1      |       |
| Rainbow Technologies ikey Virtual Reader 1  |       |
| m Randow rechnologies ikey virtual Reader 2 |       |
| ▷ ■ 目以、代記久述創任問語<br>、 ■ 奈切時)自該山              |       |
| 2 4 目前期人共期工                                 |       |
| ▷ □ ■ M2-/4 5¢ > □ ■ A2-/4 5¢               |       |
| ▶ □ 私服牧皇                                    |       |
|                                             |       |
| 2 19 11 11 11 11 11 11 11 11 11 11 11 11    |       |
|                                             |       |
|                                             |       |
|                                             |       |
|                                             |       |
|                                             |       |
|                                             |       |
|                                             |       |
|                                             |       |

排除方法一

步驟1: 滑鼠於"!"裝置點一下再按滑鼠右鍵再點「更新驅動程式軟體」選單。

|                    | 农里戶任員       |  |
|--------------------|-------------|--|
| 福案(F) 動作(A) 檢視(V)  | 説明(H)       |  |
| ⊨ 🔿   📰   🛅   🚺 🖬  | R 🕅 🕅 🖓 🕫   |  |
| 🛛 📇 vwin8          |             |  |
| Bluetooth          |             |  |
| ▷ 🚑 DVD/CD-ROM 光疆  | 機           |  |
| DE ATA/ATAPI 控制    | 꿇           |  |
| ▷ 🌧 WSD 列印提供者      |             |  |
| ▷ 🦏 人性化介面裝置        |             |  |
| ▷ 🛄 可攜式裝置          |             |  |
| ▶ 🖶 列印佇列           |             |  |
| ▷ 💼 印表機            |             |  |
| ▷ <> 仔放控制器         |             |  |
| ▶ 1 ● 赤龍裝置         |             |  |
| 4 1 共同改直           |             |  |
| Minkey 2032        | 更新驅動程式軟體(P) |  |
|                    |             |  |
|                    |             |  |
| ▶ → 軟碟機            | 解陈女昞(U)     |  |
| ▶ 🛃 軟碟機控制器         | 帰描硬體變更(A)   |  |
| ▷ ① 軟體裝置           | t.77(D)     |  |
| ▷ 🟺 通用序列匯流         | ·3杏(R)      |  |
| ▷ 🚏 連接埠 (COM 和 LPT | )           |  |
| ▷ 🛗 智慧卡讀卡機         |             |  |
| ▷ 📋 滑鼠及其他指標裝置      |             |  |
| > 😼 電池             |             |  |
| ▷ 🖳 電腦             |             |  |
| 5 🏊 監視器            |             |  |

步驟2:點「瀏覽電腦上的驅動程式軟體」。

#### PRONEW

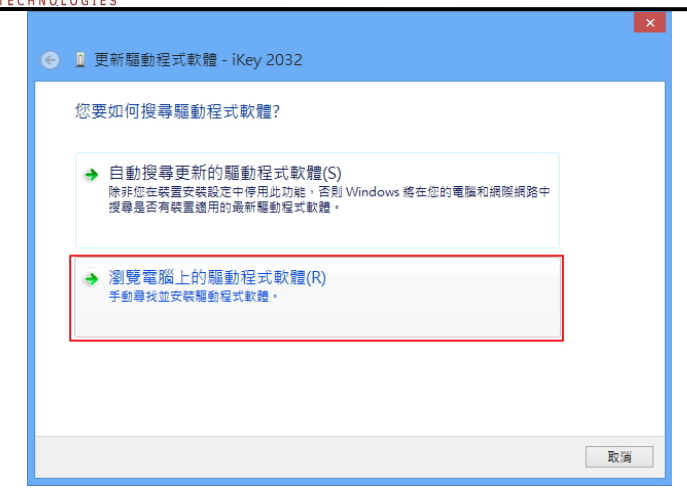

步驟 3:於「在此位置搜尋驅動程式軟體」欄位輸入驅動程式位置,驅動程式位置請輸入" C:\Program Files\SafeNet\Authentication\SAC\iKey Driver",再點「下一步」按鈕。

| ● ■ 更新驅動程式軟體 - iKey 2032                                                           |
|------------------------------------------------------------------------------------|
| 在您的電腦上瀏覽驅動程式軟體                                                                     |
| 在此位置授尋驅動程式軟體:<br>C:\Program Files\SafeNet\Authentication\SAC\iKey Driver > 瀏覽(R) 1 |
| ☑ 包含子資料夾(1)                                                                        |
| → 讓我從電腦上的裝置驅動程式清單中挑選(L)<br>此演單會顯示已安裝並且與裝置相容的驅動爆式軟體,以及與裝置屬於同類別的所有驅動電式軟體。            |
| 2 下一步(N) 取消                                                                        |

步驟4:點「關閉」按鈕完成更新驅動程式。

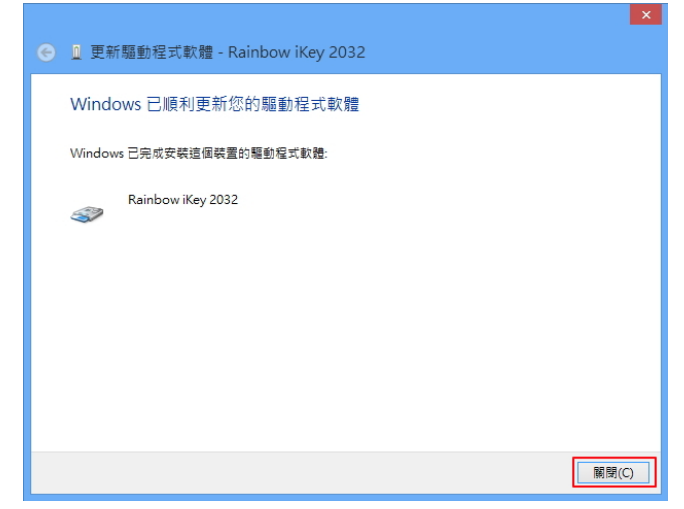

備註1:如果「Rainbow iKey Virtual Reader」裝置也顯示"!"(裝置無法辨識),請依照這個章節步 驟1~4 完成驅動程式的更新。

備註 2:請將 ikey 裝置插在其他的 USB 埠,如果有顯示"!"(裝置無法辨識),請依照這個章節步 驟 1~4 完成驅動程式的更新。

#### 排除方法二

如果排除方法一不能解決問題請繼續進行排除方法二

步驟 1:執行「裝置管理員」·刪除所有"Rainbow iKey...."所有裝置。(刪除時會彈出 的「確認裝置解 除安裝」對話框(如下圖)·在對話框內請勾選「刪除此裝置的驅動程式軟 體」選項·再點「確定」按鈕 刪除驅動程式)。

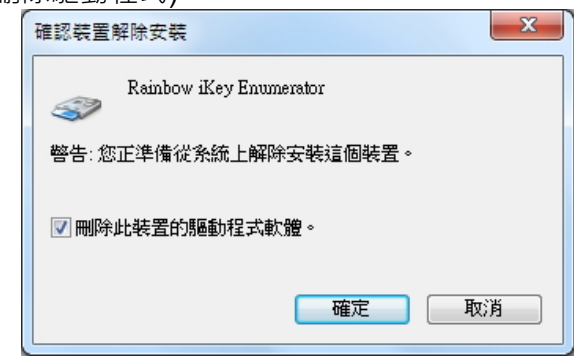

步驟2:電腦重開機。

步驟 3:再安裝 SAC 軟體(例如:SAC\_10.2\_20170221.exe)。

步驟 4:插入 ikey,執行「裝置管理員」查看"Rainbow iKey...."所有裝置是否正常辨識。

#### 2.2 Reader 註冊資料不存在故障排除

Reader 註冊資料位置:

HKEY\_LOCAL\_MACHINE\SOFTWARE\Microsoft\Cryptography\Calais\Readers

如下圖,檢查" Readers"底下是否有" AKS ifdh 0~1"、" Rainbow Technologies

iKeyVirtualReader 0~1" ·

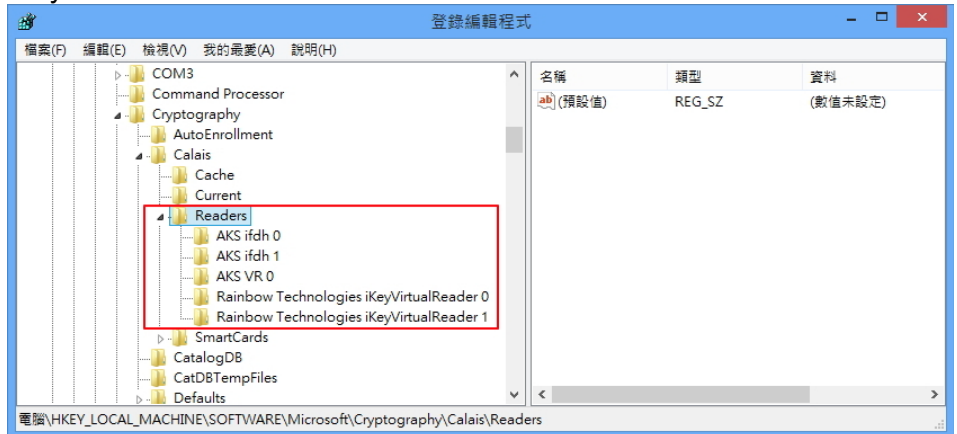

如果 Reader 註冊資料不存在,請參考以下說明來排除問題:

#### 排除方法

請由下列連結下載壓縮檔,下載後請解壓縮檔案: http://www.pronew.com.tw/download/sac/ikeyReaderReg.zip 如果是 32 位元作業系統請點" Reader\_32bit.reg"進行註冊。 如果是 64 位元作業系統請點" Reader\_64bit.reg"進行註冊。 註冊後作業系統請重新開機。

#### 2.3 SAC 或 BSEC 軟體無法解除安裝

如果 SAC 軟體有不能移除安裝的情形,請參考以下的步驟,可以重新安裝 SAC 軟體:

- 1. 下載 SAC 清除工具: http://www.pronew.com.tw/download/sac/Cleanup.zip。
- 2. 解壓縮 Cleanup.zip,執行 Cleanup.exe,點「開始清除」按鈕。
- 3. 出現"清除完成!請重新啟動您的作業系統....."訊息,請關閉清除工具,並**重新啟動作業系統**。

4. 安裝最新版本 SAC 軟體。

請注意,這個工具不能完整清除 SAC 所有註冊資料與檔案,所以只能用在 SAC 或 BSEC 不能解除 安裝的時候

### 2.4 作業系統 PC/SC 讀卡機過多的解決方法

SAC PC/SC Slot 有十個的限制(預設值是 8)

您可以修改以下的註冊檔來將 Slot 設為 10 [HKEY\_LOCAL\_MACHINE\SOFTWARE\SafeNet\Authentication\SAC\General] "PcscSlots"=dword:0000000a

然後重新啟動作業,再試看看 SAC Tools 是否可偵測到 Token

如果還是不能偵測 Token,請再嘗試以下步驟:

1. 在「裝置管理員」->「智慧卡讀卡機」內,如下圖將"Rainbow.." "Aladdin.."以外的其他廠牌讀卡機的

第二個讀卡機停用(例如:如下圖停用紅框的裝置)。

| 新 要能等理 (大樹)                           | A di loure THINK                      |             | a 51.00 |
|---------------------------------------|---------------------------------------|-------------|---------|
| - 《《 \$ \$ \$ \$ \$ \$ \$ \$          | B DVD/CD-ROM #2998                    |             | SUTF    |
| O TANKS                               |                                       |             | 装置管理員   |
|                                       | CALDE ALAVATAPI (24)85                |             | 其他動作    |
|                                       | Ben 1 44/1 A man                      |             |         |
| 》 然 大市員科火                             | ○···································· |             |         |
|                                       | ● ◆ 行政江南部                             |             |         |
|                                       |                                       |             |         |
| ····································· |                                       |             |         |
|                                       | 日 通用应利原注地的利用                          |             |         |
| 三 記数的商用机械                             | ····································  |             |         |
| BB accession How Y                    |                                       |             |         |
|                                       | ▲·回 留意下環下機                            |             |         |
|                                       | Aladdin IFO Handler                   |             |         |
|                                       | Aladdin Iro Handler                   |             |         |
|                                       | Aladdin VK Handler                    |             |         |
|                                       | Rainbow Key 2052                      |             | =       |
|                                       | Rainbow Key Endm                      | Reader      |         |
|                                       | Bainbowikey virtua                    | I Reader    |         |
|                                       | Rainbow Key Virtua                    | l Reader    |         |
|                                       | BaiabawiKey Virtua                    | Deader      |         |
|                                       | Rainbow Key Virtua                    | Reader      |         |
|                                       | USB Chip Holder                       |             |         |
|                                       | a USB Talas Holder                    |             |         |
|                                       | USB Token Holder                      |             |         |
|                                       | ····································· | 更新驅動程式軟體(P) |         |
|                                       | - 通電池                                 | 倍用(D)       |         |
|                                       | ▶ (● 電磁                               | 解除安顿(U)     |         |
|                                       | ▶·●● 監視諸<br>▶·○● 磁碟機                  | 拂摇硬體聯更(A)   |         |
|                                       | ▶ 🔮 網路介面卡                             |             |         |
|                                       | > 🦏 影像装置                              | 四省(R)       |         |
|                                       |                                       |             |         |

2. 作業系統重新啟動。

3. 插上 Token,執行 SAC Tools 查看是否偵測到 Token。